# 將Firepower機箱管理器註冊配置為本地智慧軟體 管理器

#### 目錄

<u>簡介</u> <u>必要條件</u> <u>需採用量式</u> 置 顧 關 資 訊

# 簡介

本檔案介紹將Firepower 4100/9300平台上的Firepower機箱管理器(FCM)註冊為本地智慧軟體管理器(SSM)的逐步說明。

作者:Tomasz Kmiec,思科TAC工程師。

### 必要條件

#### 需求

思科建議您瞭解以下主題:

- Firepower機箱管理器 於Firepower 4100/9300系列
- 內部智慧軟體管理器
- 適用於Firepower產品的智慧許可模式

#### 採用元件

本檔案中的資訊是根據以下軟體/硬體版本:

- Firepower機箱管理器2.7(1.92)
- 內部智慧軟體管理器 7

本文中的資訊是根據特定實驗室環境內的裝置所建立。全部 的 本文檔中使用的裝置 開始於 已清除 (預設)的配置。如果您的網路運作中,請確保您瞭解任何步驟可能造成的影響。

#### 背景資訊

Cisco Smart Software Manager On-Prem(以前稱為Cisco Smart Software Manager衛星))是思科 智慧許可的一個元件,可與思科智慧軟體管理器配合使用。它為您購買和使用的思科許可證提供近 乎即時的可視性和報告中, 同時,讓對安全性敏感的組織能夠訪問思科SSM功能的子集,而無需直 接使用 網際網路 連線以管理他們的客戶群。

### 程式

將智慧軟體管理器本地註冊到智慧帳戶後,思按照以下步驟在FCM上註冊它。

步驟1。在FCM上,導覽至System > Licensing > Call Home,然後使用位址編輯和儲存呼叫總部設 定:

https://[本地伺服器的FQDN]/Transportgateway/services/DeviceRequestHandler

| Smart License                              | Call home Confi | guration                                                       |
|--------------------------------------------|-----------------|----------------------------------------------------------------|
| Call Home                                  | Protocol:       | https                                                          |
| Permanent License<br>Cisco Success Network | Address:        | https://CiscoSat7.cscotaclab.com/Transportgateway/services/Dev |
|                                            | Save Delete     |                                                                |

本地伺服器的FQDN必須與Host 在SSM上配置的公用名。

要檢查SSM On-Prem 7上配置的主機公用名,請登入到SSM管理工作區,然後導航到安全頁籤。

| Smart Software Manager On-Prem |          |                          |  |  |
|--------------------------------|----------|--------------------------|--|--|
|                                |          | Security                 |  |  |
|                                |          | Certificates             |  |  |
| Access                         | Settings | Host Common Name         |  |  |
| Management                     |          | CiscoSat7.cscotaclab.com |  |  |
|                                |          | Save                     |  |  |
| Accounts                       | Center   |                          |  |  |

**提示**:也可使用OpenSSL工具命令**openssl s\_client -connect [OnPrem server IP]**:443驗證 SSM主機公**用名稱** 

```
verify return:0
---
Certificate chain
0 s:/CN=CiscoSat7.cscotaclab.com/OU=TC/C=US/O=Cisco
i:/C=US/O=Cisco/CN=TG SSL CA
1 s:/C=US/O=Cisco/CN=TG SSL CA
i:/0=Cisco/CN=Cisco Licensing Root CA
2 s:/0=Cisco/CN=Cisco Licensing Root CA
.---
[...]
```

**附註:如果通過SSM GUI更改主機公用名**,請使用以下兩個同步選項之一,將SSM與思科許 可頁面上的OnPrem帳戶同步:

1.線上點播:假設存在Internet連線並通過Full Synchronization Now(立即完**全同步)完成。** 2.《隨選手冊》:通過**手動同步>完全同步** 

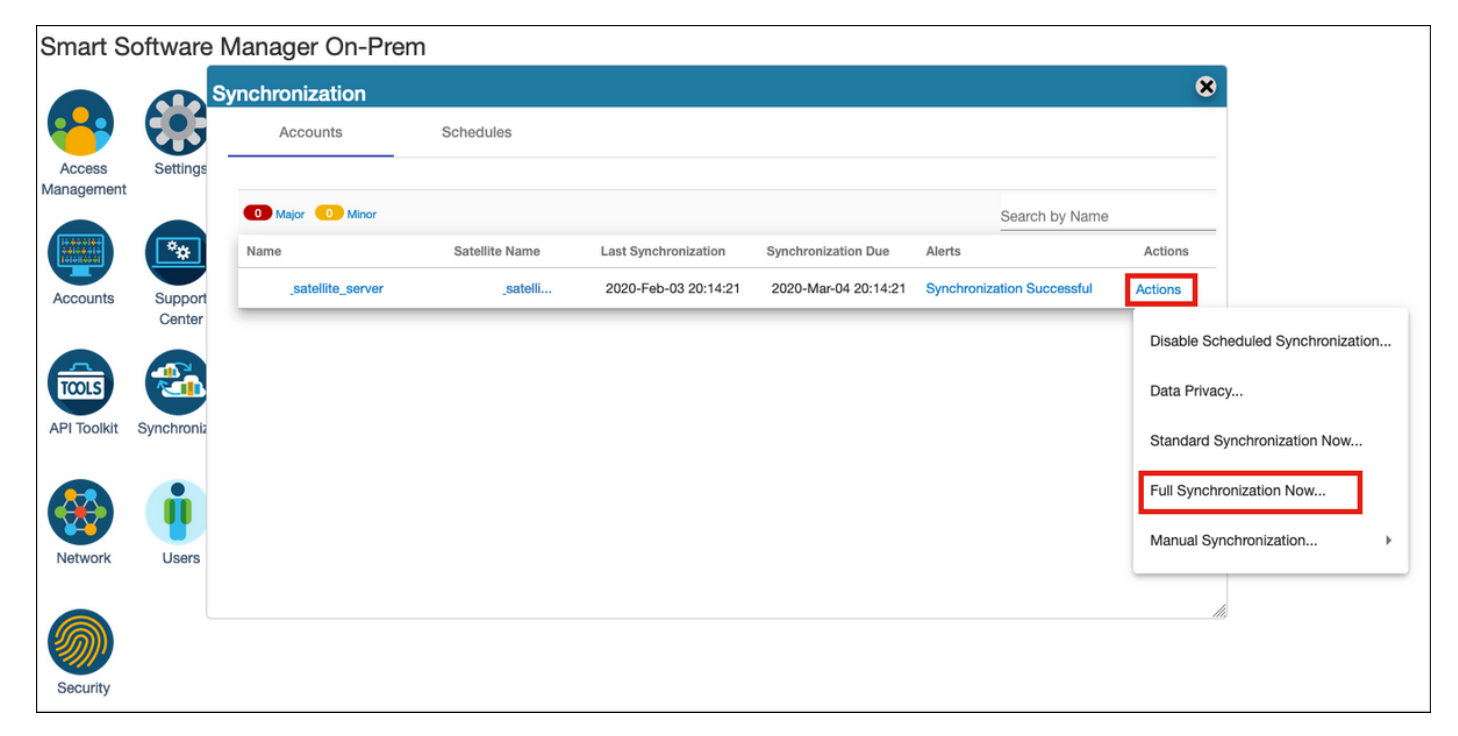

| Smart S              | oftware    | Manager On-Prem   | 1              |                      |                      |                            |             |                        |                          |
|----------------------|------------|-------------------|----------------|----------------------|----------------------|----------------------------|-------------|------------------------|--------------------------|
|                      |            | Synchronization   |                |                      |                      |                            | 8           |                        |                          |
| <b>6</b>             |            | Accounts          | Schedules      |                      |                      |                            |             |                        |                          |
| Access<br>Management | Settings   |                   |                |                      |                      |                            |             |                        |                          |
|                      |            | Major Minor       |                |                      |                      | Search by Name             |             |                        |                          |
|                      | **         | Name              | Satellite Name | Last Synchronization | Synchronization Due  | Alerts                     | Actions     |                        |                          |
| Accounts             | Support    | _satellite_server | _satelli       | 2020-Feb-03 20:14:21 | 2020-Mar-04 20:14:21 | Synchronization Successful | Actions     |                        |                          |
|                      | Center     |                   |                |                      |                      |                            | Disable Sch | eduled Synchronization |                          |
| TCOLS                | <b>3</b>   |                   |                |                      |                      |                            | Data Privac | y                      |                          |
| API Toolkit          | Synchroniz |                   |                |                      |                      |                            | Standard S  | ynchronization Now     |                          |
|                      |            |                   |                |                      |                      |                            | Full Synchr | onization Now          |                          |
| Network              | Users      |                   |                |                      |                      |                            | Manual Syr  | chronization +         | Standard Synchronization |
|                      |            |                   |                |                      |                      |                            |             |                        | Full Synchronization     |
|                      |            |                   |                |                      |                      |                            |             |                        |                          |
| Security             |            |                   |                |                      |                      |                            |             |                        |                          |

確保FQDN由解析 其 在FCM上配置的DNS伺服器。

#### 提示:可以在FCM CLI上從本地管理級別檢查SSM可重寫性

FPR4110# connect local-mgmt
FPR4110(local-mgmt)# ping CiscoSat7.cscotaclab.com
PING CiscoSat7.cscotaclab.com (10.48.23.171) from 10.62.148.38 eth0: 56(84) bytes of data.
64 bytes from 10.48.23.171: icmp\_seq=1 ttl=53 time=47.9 ms
64 bytes from 10.48.23.171: icmp\_seq=2 ttl=53 time=47.9 ms

#### 步驟2.登錄SSM On-Prem 7 Licensing工作區,並導航到Smart Licensing > Inventory > General。

| Alerts                       | Inventory                                      | Convert        | t to Smart Licensing | Reports                  | F           | Preferences      | Satellites          | Activity             |
|------------------------------|------------------------------------------------|----------------|----------------------|--------------------------|-------------|------------------|---------------------|----------------------|
| /irtual Accou<br>General L   | n <b>t: Default</b><br>icenses Pro             | duct Instances | Event Log            |                          |             |                  |                     |                      |
| Local Virtual<br>Description | Account                                        |                | Th                   | is is the default vir    | tual accour | nt created durir | ng company acco     | ount creation.       |
| Default Lo                   | cal Virtual Account:                           |                | Ye                   | s                        |             |                  |                     |                      |
| Product Insta                | <b>Ince Registratio</b><br>tokens below can be | n Tokens       | new product instance | es to this Local Virtual | Account. Fo | r prodcuts which | support Smart Trans | sport you must confi |

步驟3. 選擇 新令牌 生成令牌。

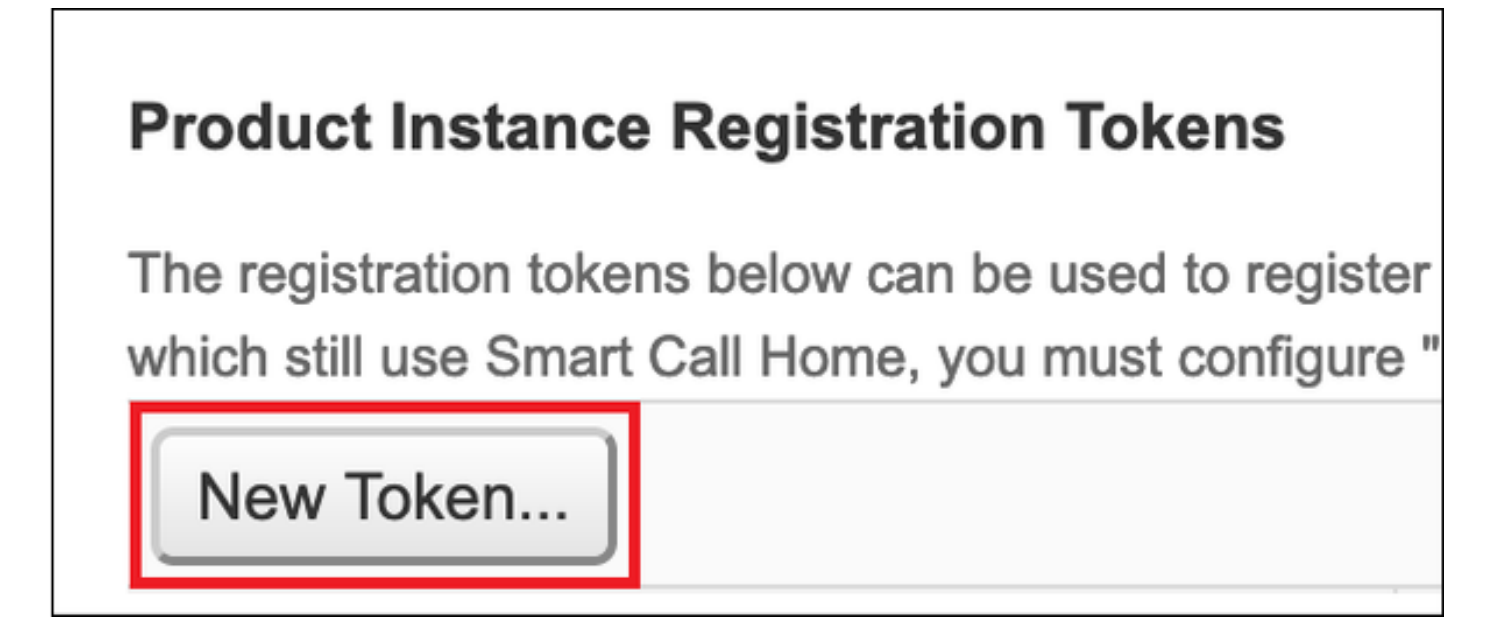

步驟4.輸入令牌的說明、到期時間,然後選擇建立令牌。

| Create Registration To            | ken                                                                                 | ×   |
|-----------------------------------|-------------------------------------------------------------------------------------|-----|
| This dialog will generate the tol | en required to register your product instances with your Account.                   |     |
| Virtual Account                   | Default                                                                             |     |
| Description                       | token1                                                                              |     |
| Expire After                      | 30 Days                                                                             |     |
|                                   | Enter the value between 1 and 365, but Cisco recommends a maximum of 30 days        |     |
| Max. Number of Uses               | ٢                                                                                   |     |
|                                   | The token will be expired when either the expiration or the maximum uses is reached |     |
| Allow export-controlled fur       | ctionality on the products registered with this token ()                            |     |
|                                   | Create Token Can                                                                    | cel |

#### 步驟 5. 將權杖複製到剪貼簿。

#### 步驟6. 導覽至FCM System > Licensing > Smart License貼上令牌並選擇Register。

| Smart License     Call Home     Permanent License | Welcome to Smart Licenses<br>Smart License is not set up in this product. To use smart license, first register this product with Cisco Smart Software<br>Smart License Product Registration                                                                                                    | are Manager |
|---------------------------------------------------|----------------------------------------------------------------------------------------------------|-------------|
| Cisco Success Network                             | Enter Product Instance Registration Token:<br>1234ODU5M2gt1234567890ExLWIwYTctYjFIY2A0OTJiZG11LTE2MDQzMDc2%0AMjkyNTJ8Q25rU21234lEcFg0ZTN<br>ON2czZWo1VDREQJPV1dyMGdzWit2MUdn%0AdjV1234567890<br>If you don't have your product instance registration token, you may copy it from your Cisco Smart Software<br>Manager under the assigned virtual account.                                                                                                    |             |
|                                                   | Cisco Success Network Cisco Success Network enablement provides usage information and statistics to Cisco which are essential for Cisco to provide technical support. This information also allows Cisco to improve the product and to make you aware of unused available features so that you can maximize the value of the product in your network. Click here to check out the sample data that will be sent to Cisco. You can disable the Cisco Success Network anytime by visiting the Cisco Success Network preferences pane. Disconnection of Cisco Success network will not impact the receipt of Updates or operations of the Smart Licensing; such functions will continue to operate normally. |             |
|                                                   | Enable Cisco Success Network                                                                                                    |             |

### 驗證

導航到System(系統)時可以確認許可證狀**態 >許可證**輸入>智慧許可證,或在FCM CLI上運行 show license techsupport **命令**:

| Smart License                                           | Smart License Status                                                                                                    |        |
|---------------------------------------------------------|----------------------------------------------------------------------------------------------------|--------|
| Call Home<br>Permanent License<br>Cisco Success Network | Registration:<br>Status: REGISTERED<br>Smart Account:satellite_server<br>Virtual Account: Default<br>Export-Controlled Functionality: ALLOWED<br>Initial Registration: SUCCEEDED on Feb 03 2020 20:50:39 CET<br>Last Renewal Attempt: None<br>Next Renewal Attempt: Aug 01 2020 21:50:39 CEST<br>Registration Expires: Nov 02 2020 09:37:25 CET |        |
|                                                         | License Authorization:<br>Status: AUTHORIZED on Feb 03 2020 20:50:44 CET<br>Last Communication Attempt: SUCCEEDED on Feb 03 2020 20:50:<br>Next Communication Attempt: Mar 04 2020 20:50:44 CET<br>Communication Deadline: May 03 2020 21:47:43 CEST                                                                                            | 44 CET |

FPR4110# show license techsupport

Smart Licensing Tech Support info

```
Smart Licensing Status
```

Smart Licensing is ENABLED

```
Registration:
```

Status: REGISTERED Smart Account: \_satellite\_server Virtual Account: Default Export-Controlled Functionality: ALLOWED Initial Registration: SUCCEEDED on Feb 03 2020 20:50:39 CET Last Renewal Attempt: None Next Renewal Attempt: Aug 01 2020 21:50:39 CEST Registration Expires: Nov 02 2020 09:37:25 CET

```
License Authorization:
Status: AUTHORIZED on Feb 03 2020 20:50:44 CET
Last Communication Attempt: SUCCEEDED on Feb 03 2020 20:50:44 CET
Next Communication Attempt: Mar 04 2020 20:50:44 CET
Communication Deadline: May 03 2020 21:47:43 CEST
```

## 相關資訊

[...]

- 智慧許可概述
- Firepower 4100/9300 FXOS Firepower機箱管理器配置指南
- 智慧軟體管理器本地使用手冊